## Create Bulk Upload Workflow

Last Modified on 06/30/2020 2:55 pm EDT

Cora OpsManager supports bulk upload, and has an example workflow that shows how it works.

You need to create your own upload workflow, and add error handling to it before using in production. The file must be of .csv format.

The example workflow opens a form where you select category, type, sub type, and file, and click **Submit** to generate a case out of each row of the CSV file.

Following is the example Excel template:

| Country           | Languag | Requester          | Bequesteress  | Subject | Details           | Target date<br>Hormanyyyy |
|-------------------|---------|--------------------|---------------|---------|-------------------|---------------------------|
| United<br>Kingdom | English | Person One         | test@test.com | bulk 1  | details of bulk 1 | 10/27/2018 12:30          |
| France            | French  | Hector<br>Boissieu | test@test.com | bulk 2  | details of bulk 2 | 10/27/2018 13:00          |
| France            | French  | Person Two         | test@test.com | bulk 3  | details of bulk 2 | 10/28/2018 13:00          |

To create your own excel bulk upload, follow the steps below:

- 1. Create a folder for the excel upload workflow on your local drive (say, C:\).
- 2. Give read and write permissions to the specific user. You must give these permissions to the system user.
- 3. Duplicate the "ICM Bulk Upload Example" workflow, and give it a suitable name.
- 4. Edit the Save File To Server activity for the following parameters to connect the workflow to excel upload folder:
  - Name: folder name.
  - Host: the server name.
  - Base path: location of the folder.
  - Credential type: choose store.
  - Credentials: select from the existing or create new name of the user that has access to the folder and its password.

## NOTE

In the bulk upload Excel file, Cora OpsManagertakes the target date of the records as UTC.